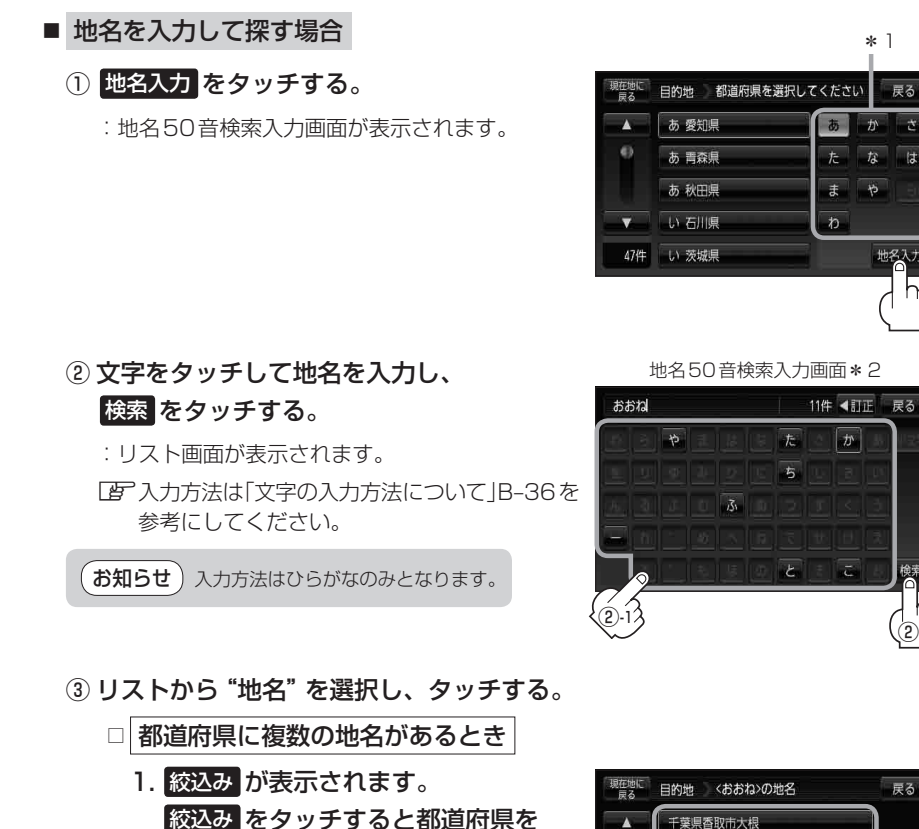

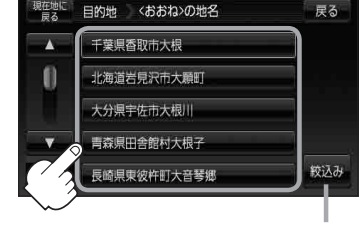

都道府県に複数の地名が ある場合に表示

④"丁目・字・街区・地番・戸番・枝番"を選択する。

絞り込むことができます。

□ 検索方法はC-4手順 2 を参考にしてください。

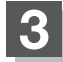

現在地の地図画面に戻るときは、現在地に戻るをタッチする。